## MYOB Exo Business Release Notes 2021.3 EAP

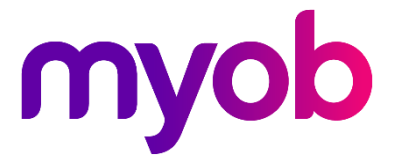

# Contents

| Introduction                                       | 1  |
|----------------------------------------------------|----|
| What's New in this Release?                        | 1  |
| Installation                                       | 2  |
| Pre-Install Requirements                           | 2  |
| Other Requirements                                 | 2  |
| Installing MYOB Exo Business                       | 2  |
| Post-Installation                                  | 3  |
| Logging in to Exo Business                         | 3  |
| Updating the Exo Business Database                 |    |
| New Features                                       | 4  |
| Changes to Stock Movements                         | 4  |
| Update to Business Alerts                          | 5  |
| Updates to Extra Fields                            | 7  |
| Updates to the Unicode Converter                   | 9  |
| Stock Location Variances                           | 9  |
| Reversing Depreciation                             |    |
| Updates to Negative Stock Checking                 |    |
| Average Cost Adjustment                            | 10 |
| Updates to Job Costing                             |    |
| Quantity Changes Are Automatically Saved           | 11 |
| Selecting Date for Cost Line Changes               | 11 |
| Event Reason Classes for Cancelling or Writing Off | 12 |
| Resolved Issues                                    | 13 |
| Exo Business Core                                  | 13 |
| Exo Job Costing                                    |    |
| Exo Clarity Reports                                | 15 |

| Exo Subscriptions            | 15 |
|------------------------------|----|
| Exo Business Configurator    | 15 |
| Known Issues                 | 16 |
| Appendix 1: Profile Settings | 17 |

# Introduction

## What's New in this Release?

The 2021.3 EAP release adds support for the Payment Times Reporting Scheme in Australia and extends support for Extra Fields. This release also includes a range of updates to the user interface and addresses issues identified in previous releases.

The purpose of this document is to provide essential information on the installation and use of this release:

- The **Installation** section provides an overview of the installation process, including pre-installation requirements and post installation steps.
- The **New Features** section describes all new features introduced in this release.
- The **Resolved Issues** section describes all issues that have been addressed by this release.
- The **Known Issues** section details any issues in this release that have been identified as requiring attention.
- The **New Profile Settings** appendix at the end of this document summarises all changes to Exo Business profile settings included in this release.

# Installation

## **Pre-Install Requirements**

Minimum system requirements for PCs running MYOB Exo Business components are detailed below. See the <u>Minimum System Requirements page</u> on the Exo Business Education Centre for details about the requirements and supported operating systems for MYOB Exo Business.

The performance of the Exo Business system is not assured if these requirements are not met. MYOB cannot assure performance if the Exo Business system is installed on a server that is already under load from other processes, or a RDBMS that is not suitable for an organization's volume of data.

### **Other Requirements**

Certain features of MYOB Exo Business require one or more of the following:

- Internet access
- Microsoft Internet Explorer 7.0 or later
- Adobe® Acrobat Reader 7.0 or later

Microsoft Office connection requires Microsoft Word/Excel 2016.

Contact synchronisation requires Microsoft Outlook 2016.

This release of MYOB Exo Business requires **ExonetLib.dll** version 2020.2, which is installed with the application.

When installing manually with 64-bit Outlook integration, you must copy the file **RwEasyMAPI64.exe** from the **Supporting Files\RapWare** folder of the Exo Business DVD to the install directory. Register this file by running the following from a command prompt:

```
RwEasyMAPI64.exe /regserver
```

Note: The client installer does this automatically.

### Installing MYOB Exo Business

Information on installing and upgrading MYOB Exo Business is available on the MYOB Exo Business Education Centre—see the following pages:

- Installing Exo Business
- Installing Exo Business Services

### **Post-Installation**

Once you've installed MYOB Exo Business, you must configure it for use. You can optionally migrate data into Exo Business from another MYOB product. The configuration and migration processes are detailed in the MYOB Exo Business Implementation Guide.

### Logging in to Exo Business

New MYOB Exo Business databases are installed with one or more default user accounts. When logging in to Exo Business for the first time, you must supply the following login details:

For a new blank database (EXO\_LIVE):

- Default admin user = ExoAdmin
- Default admin password = ExoAdmin

For the demonstration database (EXO\_DEMO):

- Default admin user = ExoAdmin
- Default admin password = ExoAdmin
- Default demo user = demo
- Default demo password = DEMO

Note: Passwords are case-sensitive, but login names aren't.

### Updating the Exo Business Database

If you are upgrading from 2020.2 or later, the database upgrade process is trivial as nearly all of the changes are to the user interface.

If however, you are upgrading from a version of MYOB Exo Business before release 2019.4.1, the database conversion process makes extensive changes to align with new database technologies. In Exo Business 2019.4.1, we added Unicode support to the Exo Business user interface which involved changing the database to support Unicode.

You'll need to run the database update utility to apply the changes. While the process to update Exo Business hasn't changed, there is an additional step to convert columns in the database to their Unicode equivalents.

**Before** updating client databases, partners **must** read the <u>MYOB Exo Business 2019.4.1</u> <u>Upgrade - Unicode Database Conversion</u> whitepaper. The whitepaper details steps that you must carry out before performing the update.

**Note:** Prior to updating to Exo Business 2020.3, you <u>must</u> backup the database. The changes that the update makes to the database schema <u>cannot be</u><u>undone</u>.

## **New Features**

### Changes to Stock Movements

The Stock Movement Import screen has been renamed to Stock Movement Transactions.

Event Reason Classes are now available for each of the transactions that can be created from this window:

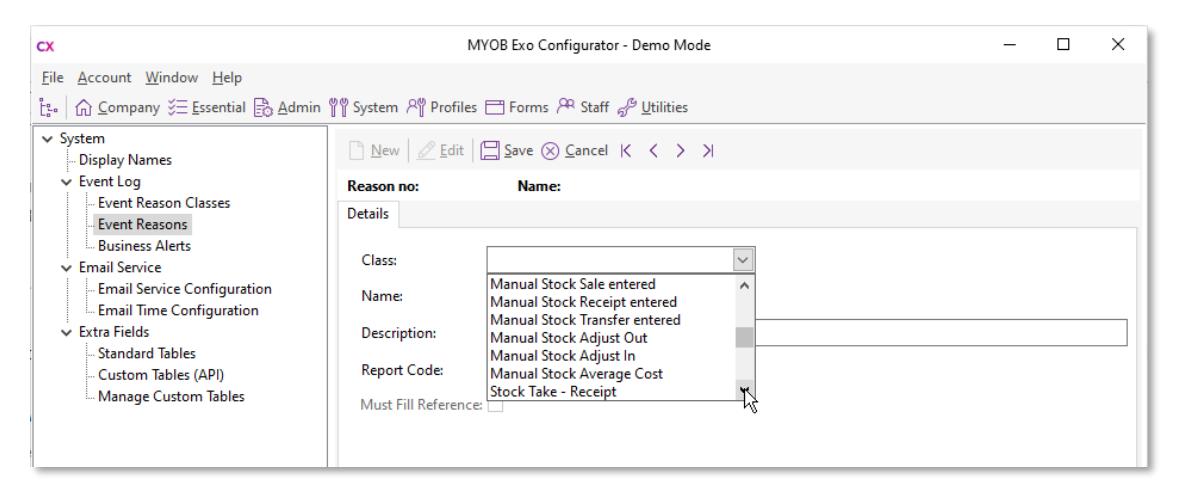

When active, the reasons you set up for each class will be available from the Stock Movement Transactions window:

| EB Stock Movement Transactions             |                                                                         | - 0                       | ×    |
|--------------------------------------------|-------------------------------------------------------------------------|---------------------------|------|
| <u>F</u> ile Import <u>H</u> elp           |                                                                         |                           | í    |
| 🗋 New 🔻 🔚 Save 🛞 Cancel 📄 Batch Lookup 🗐 📋 | Delete 🚔 🖞 Import - Clear -                                             |                           |      |
| New Sale                                   |                                                                         |                           |      |
| Date: 23.07.2021 V Reference: SALE         | EB Event Reason                                                         |                           |      |
|                                            | Manual Stock Sale entered                                               |                           | _    |
| Stock Code Description                     | Please select a reason for creating a manual stock sale.                |                           | _    |
|                                            | Example reason                                                          |                           |      |
|                                            | Reason for a manual stock sale                                          |                           |      |
|                                            | Please optionally add below, any further detail relevant to this event. |                           |      |
|                                            | Item:AIRSUS01                                                           |                           |      |
|                                            |                                                                         |                           |      |
|                                            |                                                                         |                           |      |
|                                            |                                                                         |                           |      |
|                                            |                                                                         |                           |      |
|                                            |                                                                         |                           |      |
|                                            |                                                                         |                           |      |
|                                            |                                                                         |                           |      |
|                                            | QK Gancel                                                               |                           |      |
|                                            |                                                                         |                           |      |
|                                            |                                                                         |                           |      |
|                                            |                                                                         |                           |      |
| Stock level: 2                             |                                                                         | otal Qty: 1 Iotal: \$ 184 | 4.55 |

A new **Legacy Stock Adjustment Screen** option has been added to the file menu; selecting this option opens the old Stock Movement Transactions window.

**Note:** In previous versions, the profile setting **Use old manual stock movement screen** controlled whether the old Stock Movement Transactions window or the new Stock Movement Import window (now Stock Movement Transactions) appeared by default. This setting is now hidden; the new window always appears by default, and the new menu option is the only way of accessing the old window.

### **Update to Business Alerts**

In previous versions, if the conditions for a business alert were met on multiple lines of a record, and alert would appear for the first occurrence only. As of this release, business alerts are activated for each occurrence—all business alerts that are triggered will appear on one message window.

For business alerts that are set up to display a message, all messages relating to a record are displayed on a single window. When setting up a business alert for a line table, e.g. SALESORD\_LINES or PURCHORD\_LINES, you can now enter a message in three parts: a Header, Line and Footer:

| сх                                                                                                    |                                                                     | MYOB Exo Configurator - Demo Mode —                                                                            | ) ×      |  |  |  |  |
|----------------------------------------------------------------------------------------------------|---------------------------------------------------------------------|----------------------------------------------------------------------------------------------------|----------|--|--|--|--|
| <u>File Account Window H</u> elp                                                                      |                                                                     |                                                                                                    |          |  |  |  |  |
| ै≞ <sub>"</sub>   ि ⊆ompany š≣ Essential                                                              | 🖹 Admin 🦞 System                                                    | AŸ Profiles                                                                                                    |          |  |  |  |  |
| System     Display Names     Event Log     Event Reason Classes     Event Reasons     Business Alerts | New     Save       Rules     Details       Name:     Check line dis | Save & Exit $\bigotimes$ Cancel $\square$ Delete $\square$ Print $  \langle \langle \rangle \rangle$<br>counts |          |  |  |  |  |
| <ul> <li>Email Service</li> </ul>                                                                     | Options Actions A                                                   | pply to Staff                                                                                                  |          |  |  |  |  |
| <ul> <li>Email Service Configur</li> <li>Email Time Configurat</li> <li>Extra Fields</li> </ul>       | Rule Type:                                                          | Run Against: Inve                                                                                              | rt Rule: |  |  |  |  |
| - Standard Tables                                                                                     | Behaviour                                                           |                                                                                                    |          |  |  |  |  |
| Manage Custom Table                                                                                   | benavioui                                                           | Header Message:                                                                                                |          |  |  |  |  |
|                                                                                                    | O Silent                                                            | The following lines have a discount over 20%                                                                   |          |  |  |  |  |
|                                                                                                    |                                                                     | Line Message:                                                                                                  |          |  |  |  |  |
|                                                                                                    | Warning                                                             | Line @RecNo (@L.STOCKCODE) has a discount of @L.DISCOUNT%                                                      |          |  |  |  |  |
|                                                                                                    |                                                                     | Footer Message:                                                                                                |          |  |  |  |  |
|                                                                                                    | O Blocking                                                          | Please adjust discounts before saving                                                                          |          |  |  |  |  |
|                                                                                                    | Event SQL:                                                          |                                                                                                    |          |  |  |  |  |
|                                                                                                    | select 1<br>where @L.DIS                                            | COUNT > 20                                                                                                    | < v      |  |  |  |  |
|                                                                                                    | <                                                                   |                                                                                                    | >        |  |  |  |  |
| Motopartz.com.au Den                                                                                  | no ExoAdmin                                                         |                                                                                                    |          |  |  |  |  |
|                                                                                                    |                                                                     |                                                                                                    |          |  |  |  |  |

The Header and Footer messages will be displayed once, while the Line message will be displayed once for each line that triggers the alert.

For example, using a business alert configured as in the screenshot above with a Sales Order where two out of the four lines have a discount greater than 20% results in a message like the following:

| EB Sales Ord                       | lers                          |                     |                                                        |                                                                                                    |                                                                                             |                                                              |               |                | - 0                                                                        | ) ×                                       |
|------------------------------------|-------------------------------|---------------------|--------------------------------------------------------|----------------------------------------------------------------------------------------------------|---------------------------------------------------------------------------------------------|--------------------------------------------------------------|---------------|----------------|----------------------------------------------------------------------------|-------------------------------------------|
| <u>F</u> ile <u>H</u> elp          |                               |                     |                                                        |                                                                                                    |                                                                                             |                                                              |               |                |                                                                            | í                                         |
|                                    | Save 🔀 Save & Exit            | 🛞 Cancel 🔳 🛱        | 🛱 Print 🔹 🛛 Acti                                       | ons - 🛛 🔁 Quick Supply                                                                                                    | ⇒ S <u>u</u> pply                                                                           |                                                              |               |                |                                                                            |                                           |
| Order #:11                         | 024 Status: N                 | lot Processed Perio | d: July 2021                                           | Account: 2. ALL CAR PART                                                                                                    | 5                                                                                           | P                                                            | hone: 02 8476 | 1430 <b>En</b> | nail: spares@allcar.e                                                      | kample.com                                |
| Details Act                        | ivities History Notes         | Transactions Docu   | ments                                                  |                                                                                                    |                                                                                             |                                                              |               |                |                                                                            |                                           |
| Account:                           | 2. ALL CAR PARTS              |                     |                                                        |                                                                                                    |                                                                                             | Campaign Wav                                                 | e:            |                |                                                                            |                                           |
| Salesperson:                       | 5. MALCOLM BREEN              |                     |                                                        |                                                                                                    |                                                                                             |                                                              |               |                |                                                                            |                                           |
| Opportunity:                       |                               |                     |                                                        |                                                                                                    |                                                                                             |                                                              |               |                |                                                                            | 0                                         |
|                                    | 1                             |                     |                                                        |                                                                                                    |                                                                                             |                                                              |               |                |                                                                            | U                                         |
| Order Details                      | Contra Contra                 | Description         |                                                        | Ob.                                                                                                    | @D.i.                                                                                       | Discourt (9()                                                | Tetel         | Databa C       | anda Anatonia Cardaa                                                       | •                                         |
| FLAN                               | GE01                          | FLANGE KIT          |                                                        | 1                                                                                                    | 68.56                                                                                       | 25.0                                                         | 51.42         | Datch C        | ode Analysis Codes                                                         |                                           |
| CAMA                               | DJ01                          | ADJUSTABLE CAM SH   | HAFT                                                   | 1                                                                                                    | 194.36                                                                                      | 5 15.0                                                       | 165.21        |                |                                                                            |                                           |
| MUFF                               | LE01                          | MUFFLER             |                                                        | 1                                                                                                    | 99.86                                                                                       | 5 22.5                                                       | 77.39         |                |                                                                            |                                           |
| FREIG                              | HT                            | FREIGHT             |                                                        | 1                                                                                                    | 9.00                                                                                        | 0.0                                                          | 9.00          |                |                                                                            |                                           |
|                                    |                               |                     | Thin free<br>If the<br>The<br>Lin<br>Lin<br>Ple<br>Cou | s customer is marked as freig<br>ight value on this order.<br>his is an exception, please mi<br>order or remove the freight<br>e following lines have a disco<br>e 1 (FLANGEO1) has a discour<br>e 3 (MUFFLEO1) has a discour<br>ase adjust discounts before :<br>ntinue? | ht free, ho<br>ike sure th<br>charge bef<br>unt over 2<br>it of 25%<br>it of 22.5%<br>aving | wever there is a<br>at this is noted o<br>ore saving.<br>0%: | in            |                |                                                                            |                                           |
| Unit of Sale:<br>Weight:<br>Cubic: | N/a (1)<br>45.0000<br>45.0000 |                     | -                                                      |                                                                                                    | Yes                                                                                         | No                                                           | Item Count:   | 4              | Deposit (%):<br>Deposit Total:<br>Sub Total:<br>GST Total:<br>Order Total: | 0.00<br>0.00<br>303.02<br>30.30<br>333.32 |

This order has also triggered a separate alert regarding freight—this message is displayed on the same message window.

Two new parameters are available for use with the new functionality:

- **@ErrorCount** This parameter can be used to show the number of errors that have occurred, e.g. "There are @ErrorCount lines that have an invalid discount."
- **@RecNo** This parameter is only available for alerts where the **Rule Type** is set to "SQL Query". It can be used to show the specific record number that an error relates to, e.g. "Line @RecNo has an invalid discount."

### **Updates to Extra Fields**

This release updates the Extra Fields screen in the Exo Business Configurator to make it easy to find, add and edit Extra Fields.

| Clicking Add Field | on this screen | opens a | redesigned | Add E | Extra Field | window: |
|--------------------|----------------|---------|------------|-------|-------------|---------|
| 5                  |                |         | J          |       |             |         |

| CX Add Extra Fie | eld               | ×               |
|------------------|-------------------|-----------------|
| Table name: SA   | ALESORD_HDR       |                 |
| Name:            | EXAMPLE           |                 |
| Туре:            | UNICODE CHARACTER | ~               |
| Size:            | 1 💽 🗆 Max         |                 |
| Default value:   |                   |                 |
| Formula:         |                   |                 |
|                  | <u>O</u> K        | C <u>a</u> ncel |

The **Type** options for VARCHAR and NVARCHAR fields of various sizes have been removed and replaced with single CHARACTER and UNICODE CHARACTER options. When either of these types is selected, the new **Size** field becomes active; this field lets you specify the field size directly. Tick the **Max** box to automatically set the field to the maximum size for the type (8000 for CHARACTER and 4000 for UNICODE CHARACTER).

| Note: | These changes support the updates to the Unicode Converter included in |
|-------|------------------------------------------------------------------------|
|       | this release—see page 9.                                               |

The Extra Fields screen now displays a searchable list of tables in the Exo Business database in one pane, with a list of all Extra Fields defined for the selected table in a pane on the right:

| CX                                                                                                    | MYOB Exo Configurator - Demo Mod                                                                                                    | le                                                                                                    |                                                                                                    | -         |                                                                                                    | $\times$ |
|----------------------------------------------------------------------------------------------------|----------------------------------------------------------------------------------------------------|----------------------------------------------------------------------------------------------------|----------------------------------------------------------------------------------------------------|-----------|----------------------------------------------------------------------------------------------------|----------|
| <u>File Account Window H</u> elp                                                                                                    |                                                                                                    |                                                                                                    |                                                                                                    |           |                                                                                                    |          |
| [ːː· │ ☆ Company 炎☰ Essential                                                                                                    | 🖹 Admin 🎬 System 🆓 Profiles 🖃 Forms 📯 Staff 🖨 Utilities                                                                                                    |                                                                                                    |                                                                                                    |           |                                                                                                    |          |
| System     Display Names     Event Log     Event Reacon Clarger                                                                                                    | New         Image: Sevential Sevential Seve | >> > │ 🖳 Add Fie                                                                                                    | eld 🥜 Encryption                                                                                                    |           |                                                                                                    |          |
| <ul> <li>Event Reasons</li> <li>Business Alerts</li> <li>Email Service</li> </ul>                                                                                                  | Table Search Search Key: Sgarch                                                                                                    | ]                                                                                                    |                                                                                                    |           |                                                                                                    |          |
| <ul> <li>Email Service Configur</li> <li>Email Time Configurat</li> <li>Extra Fields</li> <li>Standard Tables</li> <li>Custom Tables (API)</li> <li>Manage Custom Table</li> </ul> | Tables           ASSET, REG           CAMPAIGN           CONTACT           CONTACTS           CR_CONT_HIST           CR_CONTACTS           CR_CONTACTS           CR_INVLINES           CR_INVLINES           DR_ACCS           DR_CONTACTS           DR_CONTACTS           DR_CONTACTS           DR_CONTACTS           DR_CONTACTS           DR_CONTACTS           DR_CONTACTS           DR_CONTACTS           DR_CONTACTS           DR_TRANS           GLACCS           INWARDS_GOODS           INWARDS_GOODS           INWARDS_GOODS           JOB_HIST           JOB_COST_LINES           JOBCOST_LINES           KBASE_ARTICLES           KIT_SENAL_INFO           OPPORTUNTY                                                                                                    | Field Count         ▲           2         0           0         0           0         0           0         0           0         0           2         0           0         0           2         0           0         0           2         13           0         21           0         0           1         0           0         0           1         0           0         0           1         0           0         0           0         0 | 01. X_INSURANCE POL           02. X_INSURANCE POL           03. Not used           04. Not used           05. Not used           06. Not used           07. Not used           08. Not used           09. Not used           09. Not used           10. Not used           11. Not used           12. Not used           13. Not used           14. Not used           15. Not used           16. Not used           17. Not used           18. Not used           19. Not used           20. Not used           21. Not used           22. Not used           23. Not used           24. Not used           25. Not used           26. Not used | CVNO - (C | (Insurance, Insurance, Insurance, Insurance, Insurance, Insurance, Insurance, Insurance, Insurance, Insurance, I |          |

Double-click on a table to display details of all fields that have been set up for the table. From here you can click add a new field or edit any of the existing fields. (If no fields have been set up, double-clicking on a table takes you directly to the screen for adding Extra Fields.)

| сх                                                                                                    |                                             | MYOB Exo Configurator - D | emo Mode                                    | _               |          | $\times$ |
|----------------------------------------------------------------------------------------------------|---------------------------------------------|---------------------------|---------------------------------------------|-----------------|----------|----------|
| <u>File Account Window H</u> elp                                                                                    |                                             |                           |                                             |                 |          |          |
| tू.   ᠭ Company 炎 Essential                                                                                         | 🖹 <u>A</u> dmin 🖞 System 🖓                  | Profiles ⊟ Forms 🔎 Staff  | <sub>6</sub> <sup>β</sup> <u>U</u> tilities |                 |          |          |
| ✓ System<br>Display Names                                                                                           | 🗋 <u>N</u> ew 🛛 🗟 <u>V</u> iew 🖉 <u>E</u> c | lit 🛛 🔤 Save 🛞 Cancel 🗍 🚺 | 〕 <u>D</u> elete 🛛 🗧 🤸 💊 刘 🗮 Add Fie        | ld 🕜 Encryption |          |          |
| ✓ Event Log                                                                                                    | Table: STOCK_ITEMS                          | Field: X_SIZEID           | Display: Style size                         |                 |          |          |
| Event Reason Classes<br>Event Reasons                                                                               | Fields                                      |                           |                                             |                 |          |          |
| Business Alerts                                                                                                    | Table                                       | Field                     | Display Name                                |                 | Position | ^        |
| Email Service     Email Service                                                                                     | STOCK_ITEMS                                 | X_SIZEID                  | Style size                                  |                 | 1        |          |
| Email Service Configur                                                                                              | STOCK_ITEMS                                 | X_COLOURID                | Style colour                                |                 | 2        | 1        |
| <ul> <li>Extra Fields</li> <li>Standard Tables</li> <li>Custom Tables (API)</li> <li>Manage Custom Table</li> </ul> |                                             |                           |                                             |                 |          |          |

When adding or editing an Extra Field, you can now drag and drop fields in the list on the right to change their position. For Extra Fields on Sales Orders, where Extra Fields for different order types and placed in the same position, a position becomes an expandable "Multiple Fields" node, showing the fields for each order type:

| сх                                                                                                    |                                        | MYOB Exo Configur                                                             | ator - Demo Mode                                                                                                    | - 🗆 X           |
|----------------------------------------------------------------------------------------------------|----------------------------------------|-------------------------------------------------------------------------------|----------------------------------------------------------------------------------------------------|-----------------|
| <u>File Account Window H</u> elp                                                                                                    |                                        |                                                                               |                                                                                                    |                 |
| 분⊷ 🔓 Company 炎 Essential                                                                                                    | 🗟 Admin 🖞 Sys                          | tem 🎢 Profiles ⊟ Forms 🎮 St                                                   | ff <i>f</i> <sup>®</sup> <u>U</u> tilities                                                                                                    |                 |
| ✓ System     └──Display Names     ✓ Event Log     └──Event Reason Classes                                                                        | New Brie                               | Ids <u>Edit</u> <u>Edit</u> <u>Save</u> Cancel<br>HDR <b>Field:</b> INSTRUCTI | Delete     K     K     H     Add Database Field       DNS     Display:     Extra Field 2                                                                                | ld 🕜 Encryption |
| <ul> <li>Event Reasons</li> <li>Business Alerts</li> <li>Email Service</li> <li>Email Service Configur</li> <li>Email Time Configurat</li> </ul> | Table name:<br>Apply to order<br>types | SALESORD_HDR                                                                  | 01. CUSTORDERNO - (Cust O/n) - [OQSL]<br>02. Multiple Fields<br>INSTRUCTIONS - (Extra Field 2) - [O]                                                                    | ^               |
| <ul> <li>Extra Fields</li> <li>Standard Tables</li> <li>Custom Tables (API)</li> <li>Manage Custom Table</li> </ul>                              | Field name:<br>Display name:           | Standing Order Layby INSTRUCTIONS Extra Field 2                               | INSTRUCTIONS - (Extra Field 3) - [Q]<br>INSTRUCTIONS - (Extra Field 4) - [S]<br>03. INSTRUCTIONS - (Extra Field 5) - [L]<br>04. INSTRUCTIONS - (Extra Field 6) - [OQSL] |                 |
|                                                                                                    | Tooltip:                               |                                                                               | 05. INSTRUCTIONS - (Extra Field 7) - [OQSL]                                                                                                    |                 |
|                                                                                                    | Data type:                             | Unicode CHARACTER                                                             | 07 INSTRUCTIONS - (Extra Field 9) - (OOSL)                                                                                                    |                 |
|                                                                                                    | Length:                                | 25                                                                            | 08. Not used                                                                                                    |                 |
|                                                                                                    | Position (1-38):                       |                                                                               | 09. INSTRUCTIONS - (Extra Field 11) - [OQSL]                                                                                                    |                 |
|                                                                                                    | Size:                                  | 20                                                                            | 11. INSTRUCTIONS - (Extra Field 13) - [OQSL]                                                                                                    |                 |
|                                                                                                    | Dialog type:                           | Grid Column Standard Edit                                                     | 12. INSTRUCTIONS - (Extra Field 14) - [OQSL]<br>13. INSTRUCTIONS - (Extra Field 15) - [OQSL]<br>14. INSTRUCTIONS - (Fran Field 16) - (OQSL)                             |                 |
|                                                                                                    | Number of Lines:                       | Mixed Case Read Only                                                          | 15. INSTRUCTIONS - (Extra Field 17) - [OQSL]<br>16. Not used                                                                                                    |                 |
|                                                                                                    | Lookup SQL                             |                                                                               | / 17. Not used                                                                                                    |                 |
|                                                                                                    | Key field:                             | · · · · · · · · · · · · · · · · · · ·                                         | 18. Not used                                                                                                    |                 |
|                                                                                                    | Display field:                         |                                                                               | 20. Not used                                                                                                    |                 |
|                                                                                                    | Copy field:                            | Always                                                                        | 21. Not used                                                                                                    |                 |
| < >                                                                                                    |                                        |                                                                               | 22 Not used                                                                                                    | Y               |
| Motopartz.com.au De                                                                                                    | mo ExoAdmin                            |                                                                               |                                                                                                    |                 |

### Updates to the Unicode Converter

This release includes updates to the Unicode Converter that runs when upgrading Exo Business from a version prior to 2019.4.

The Unicode Converter will not run when upgrading a version of Exo Business after 2019.4.1. It also no longer runs when an Extra Field is added as a VARCHAR. (VARCHAR fields are now added using the new UNICODE CHARACTER option—see page 7).

**Note:** See the "2019.4.1 Database Upgrade" white paper on the Exo Business Education Centre for information on the Unicode conversion process.

### **Stock Location Variances**

This release adds a new Stock Location Variances utility, which shows any variance between the stock on hand and calculated stock levels for selected stock items.

Note: You will need to add the new Stock Location Variances menu item to users' dropdown menus using the Exo Business Configurator.

To use the utility, set the filters for stock items, groups and locations on the Location tab, then click **Calculate** to populate the main table to display the stock on hand and calculated stock levels for all items that meet the filtering criteria. If you only want to see stock that has a variance, you can select the **Display variances only** checkbox.

| EB Stock Location                | Variances                 |                                      |                       |           | _      |          | $\times$     |
|----------------------------------|---------------------------|--------------------------------------|-----------------------|-----------|--------|----------|--------------|
| <u>F</u> ile Navigate <u>H</u> e | elp                       |                                      |                       |           |        |          | (Ì)          |
| 🗄 Calculate 🔣                    | < > > Exit                |                                      |                       |           |        |          |              |
| Stock Code: AIRFIL               | L01 OVALCHROME AIR FILTER | Locatio                              | on: 1. Svdnev         |           |        |          |              |
| Location Transacti               | ions                      |                                      | , ,                   |           |        |          |              |
|                                  |                           |                                      |                       |           |        |          |              |
| Stock code from:                 |                           |                                      |                       |           |        |          |              |
| Stock code to:                   |                           |                                      |                       |           |        |          |              |
|                                  |                           |                                      |                       |           |        |          |              |
| Location from:                   | 1. Sydney                 | <ul> <li>Location to: 10.</li> </ul> | Location 10           |           | $\sim$ |          |              |
| Stock group:                     | <all></all>               | ✓ Display varian                     | ces only              |           |        |          |              |
| StockCode                        | Description               | Location                             | Stock on hand Calcula | ted Stock |        | Differen | nce ^        |
| AIRFIL01                         | OVALCHROME AIR FILTER     | 1. Sydney                            | 15                    | 15        |        |          | 0            |
| AIRFIL01                         | OVALCHROME AIR FILTER     | 2. Melbourne                         | 6                     | 6         |        |          | 0            |
| AIRFIL01                         | OVALCHROME AIR FILTER     | 4. Auckland                          | 5                     | 5         |        |          | 0            |
| AIRFIL01                         | OVALCHROME AIR FILTER     | 5. WIP                               | 5                     | 5         |        |          | 0            |
| AIRFIL05                         | PRO-STLYE AIR FILTER      | 1. Sydney                            | 7                     | 7         |        |          | 0            |
| AIRFIL05                         | PRO-STLYE AIR FILTER      | 2. Melbourne                         | 5                     | 5         |        |          | 0            |
| AIRFIL05                         | PRO-STLYE AIR FILTER      | 4. Auckland                          | 4                     | 4         |        |          | 0            |
| AIRPRE01                         | AIR PRESSURE GAUGE        | 1. Sydney                            | 8                     | 8         |        |          | 0            |
| AIRPRE01                         | AIR PRESSURE GAUGE        | 2. Melbourne                         | 15                    | 15        |        |          | 0            |
| AIRPRE01                         | AIR PRESSURE GAUGE        | 4. Auckland                          | 9                     | 9         |        |          | 0            |
| AIRSUS01                         | AIR SUSPENSION            | 1. Sydney                            | 2                     | 2         |        |          | 0            |
| AIRSUS01                         | AIR SUSPENSION            | 2. Melbourne                         | 10                    | 10        |        |          | 0            |
| AIRSUS01                         | AIR SUSPENSION            | 4. Auckland                          | 4                     | 4         |        |          | 0            |
|                                  |                           |                                      |                       |           |        |          | $\checkmark$ |
| Motopartz.com.au                 |                           |                                      |                       |           |        |          |              |

Once levels have been calculated, you can go to the **Transactions** tab to see all stock movement transactions for whichever stock item is selected on the **Location** tab:

- Transfer transactions are displayed in blue text.
- Variances are displayed in red text.

| EB Stock Location                                                                    | n Variances    |            |       |                  |            |               |          | - 0          | ×   |
|--------------------------------------------------------------------------------------|----------------|------------|-------|------------------|------------|---------------|----------|--------------|-----|
| <u>Fi</u> le Navigate <u>H</u> elp                                                   |                |            |       |                  |            |               |          | í            |     |
| □ Calculate K < > > I ⊠ Exit                                                         |                |            |       |                  |            |               |          |              |     |
| Stock Code: TRANFLUID01 GUNK TRANSEAL AUTO TRANSMISSION SEAL Location: 2. Wellington |                |            |       |                  |            |               |          |              |     |
| Location Transac                                                                     | tions          |            |       |                  |            |               |          |              |     |
| Location: <all></all>                                                                | >              |            |       | ✓ Show Transfers |            |               |          |              |     |
| Seqno Refer                                                                          | ence Transtype | Tran Type  | Batch | Location         | Tran Date  | Prev Quantity | Quantity | New Quantity | / ^ |
| 627 10177                                                                            | 7 C            | ) Sale     |       | 1. Auckland      | 24.04.2021 |               | -1       |              |     |
| 725 1007                                                                             | 1              | Receipt    |       | 2. Wellington    | 28.02.2021 |               | 15       |              |     |
| 890 JOB:                                                                             | FQ1 2          | ? Transfer | 1028  | 1. Auckland      | 12.09.2021 | 44            | -0.5     |              | 44  |
| 891 JOB:                                                                             | FQ1 2          | ? Transfer |       | 5. WIP           | 12.09.2021 | 44            | 0.5      |              | 44  |
| 892 JOB:                                                                             | FQ1 0          | ) Sale     | 1028  | 5. WIP           | 12.09.2021 | 44            | -0.5     |              | 43  |
| 204 1002                                                                             | 1              | Receipt    |       | 1. Auckland      | 22.06.2020 |               | 30       |              |     |
|                                                                                      |                |            |       |                  |            |               |          |              |     |
|                                                                                      |                |            |       |                  |            |               |          |              |     |
|                                                                                      |                |            |       |                  |            |               |          |              | ~   |
| <                                                                                    |                |            |       |                  |            |               |          |              | >   |
| Motopartz.co.nz                                                                      |                |            |       |                  |            |               |          |              |     |

### **Reversing Depreciation**

Exo Business now allows depreciation and revaluation transactions from the Exo Fixed Assets module to be reversed. When a GL Batch that represents a depreciation or revaluation is reversed, the system also creates an adjustment in the Fixed Assets module to reverse the depreciation against the asset.

Note: You can only reverse the most recent depreciation/revaluation transaction.

### **Updates to Negative Stock Checking**

MYOB Exo Business now checks for negative stock when reversing an Inwards Goods Receipt, or reversing or processing a Bill of Materials, if the existing **Prevent processing to negative stock levels** profile setting is ticked.

#### Average Cost Adjustment

When a stock item's average cost is changed, a GL transaction is now created between the Stock on Hand control account and the Stock Adjustment account. This transaction is only created if the following conditions apply:

- The transaction has a positive effect on inventory.
- Average cost is being used.
- The item balance before receipt is negative.
- The receipt cost differs from the current average cost for the item.

## **Updates to Job Costing**

This release includes updates to the **Costs** tab in the **Job Details** window of the Job Costing module. These updates make sure that the stock and WIP update correctly.

### Quantity Changes Are Automatically Saved

If you change the quantity of a cost line and then immediately do one of the following, your quantity changes are automatically saved:

- Cancel the line.
- Write-off the line.
- Move the line to another job.
- Send the line to invoice.

### Selecting Date for Cost Line Changes

When you cancel or write off a cost line, or move the line to another job, the **Select Date** window opens.

|              |              |                        | ×                      |
|--------------|--------------|------------------------|------------------------|
| te that this | s cost trans | action will be w       | ritten off.            |
| action date  | 12.08.2021   |                        |                        |
| 17.09.2021   |              |                        |                        |
|              |              |                        |                        |
|              |              | ОК                     | Cancel                 |
|              | action date  | action date 12.08.2021 | action date 12.08.2021 |

This window doesn't change the original cost transaction date. Instead, you need to enter the date when the line will be cancelled, written off or moved.

**Note:** The **Select Date** window doesn't open when you send a line to invoice. However, if you send a line to invoice and then change the invoice date, the WIP GL and WIP Report will update correctly.

### Event Reason Classes for Cancelling or Writing Off

In MYOB Exo Configurator, in the **System** > **Event Log** > **Event Reason Classes** menu, you'll see two new event reason classes: **Job Write Off Line** and **Job Cancel Line**.

By default, the **Active** field for these event reason classes is set to **Silent**. That means that, when a user cancels or writes off a cost line, MYOB Exo Business won't display a message, but it will log who made the change and at what time.

| 2 Edit Edit Save $(S)$ Cancel K $(< > >)$ |                                                  |  |  |  |  |
|-------------------------------------------|--------------------------------------------------|--|--|--|--|
| Class no: 800                             | Name:                                            |  |  |  |  |
| Details                                   |                                                  |  |  |  |  |
| Name:                                     | Job Write Off Line                               |  |  |  |  |
| Description:                              | Please select a reason for writing off the line. |  |  |  |  |
| Active:                                   | Silent 🗸                                         |  |  |  |  |
| History Notes:                            |                                                  |  |  |  |  |
| Has Reference:                            |                                                  |  |  |  |  |
| Reference Name:                           |                                                  |  |  |  |  |

However, if you set the **Active** field to **Yes**, an **Event Reason** window opens for a user when they cancel or write off a cost line. The user will be asked to enter the reason why they cancelled or wrote off the cost line.

| JC Event Reason                                     | >                    |
|-----------------------------------------------------|----------------------|
| Job Write Off Line                                  |                      |
| Please select a reason for writing off the line.    |                      |
| WRITE OFF                                           | ~                    |
| Reason for WriteOFF                                 | hờ                   |
| WRITEOFF:                                           |                      |
|                                                     |                      |
| Please optionally add below, any further detail rel | evant to this event. |
| Please optionally add below, any further detail rel | evant to this event. |
| Please optionally add below, any further detail rel | evant to this event. |
| Please optionally add below, any further detail rel | evant to this event. |
| Please optionally add below, any further detail rel | evant to this event. |
| Please optionally add below, any further detail rel | evant to this event. |
| Please optionally add below, any further detail rel | evant to this event. |

## **Resolved Issues**

### **Exo Business Core**

| Service Request ID                         | Description                                                                                                    |
|--------------------------------------------|----------------------------------------------------------------------------------------------------|
| CE00015813 CE00015129<br>CE00017855        | When applying for a bank feed, the error "Error 10004. A company data file must be selected on your application" could appear in cases when this error did not apply. This has been resolved.                                                                                                    |
| CE00013027 CE00013020                      | It was only possible to set the <b>Complete</b> flag on an On Cost line to "Y" when first raising an invoice for it; after this point, changes to the flag would not be saved and it would remain set to "N". This has been resolved.                                                                                                    |
| CE00016051 CE00016034                      | When searching for Stock Batch Codes, if the <b>Stock Code &amp; Description</b> option was selected, the search would only return results where the stock code and description matched the search terms, rather than returning results where the stock code of the description matched. This has been resolved.                                               |
| CE00014644 CE00014121                      | This release includes performance enhancements when processing works<br>orders on sites where there are a large number of historical stock<br>transactions.                                                                                                    |
| CE00016381 CE00016368                      | In the GL Report Writer, columns set up to display percentages did not display the data correctly. This has been resolved.                                                                                                    |
| CE00017992 CE00017900                      | When performing a bank reconciliation, the system would not recognise ticked entries on the left-hand side of the bank reconciliation screen, so the reconciliation could not be done. This has been resolved.                                                                                                    |
| CE00018106 CE00018096                      | In some cases, the MailShot function would use an incorrect email address for Creditor accounts. This has been resolved.                                                                                                    |
| CE00018865 CE00019343<br>CE00018865        | When trying to edit reference fields for a creditor or debtor transaction, an error would occur, even if your user profile allowed full invoice editing. This has been resolved.                                                                                                    |
| CE00010971 CE00016636<br>CE00010966        | In the <b>Invoice Search / Transaction Reprint</b> window, selecting <b>Manage</b><br><b>Transaction</b> for a debtor transaction would highlight the wrong transaction in<br>the <b>Debtor Account Details</b> window. The transaction at the top of the list was<br>highlighted, instead of the transaction you wanted to manage. This has been<br>resolved. |
| CE00018452 CE00018294<br>CE00018421        | When saving a debtor account, if a business alert warning was meant to record the condition of the <b>Stop Credit</b> flag, the business alert would display incorrect information. However, the information would only be incorrect the first time a user saved the debtor account. This has been resolved.                                                   |
| CE00018657 CE00018653                      | In an Australian database, when entering an ABN for a creditor, the system wouldn't check if the ABN was valid. This has been resolved. Now, you will see a message if the ABN is incorrect, or if the company name associated with the ABN is different to the name you entered.                                                                              |
| <b>CE00018710</b> CE00018650<br>CE00018654 | When you change the size of the extra fields panel in the <b>Purchase Orders</b> and <b>Sales Orders</b> windows, the panel now stays the size you changed it to.                                                                                                    |

| Service Request ID | Description                                                                                                    |
|--------------------|----------------------------------------------------------------------------------------------------|
| -                  | Some connections to the Exo Business services were still using TLS 1.0. This has been resolved; all connections now use TLS 1.2.                                                                                                    |
| -                  | The View Unposted Transactions and Pre-Posted GL Transactions windows displayed foreign currency amounts with the dollar sign (\$) instead of the correct currency symbol. This has been resolved; on the View Unposted Transactions window, amounts are shown with the correct symbol, and on the Pre-Posted GL Transactions window, no currency symbols are displayed. |
| -                  | In the <b>Purchase Order Line Periscope</b> window, if you entered information in an extra field, then used MYOB Exo Configurator to make the field read-only, the information in the field was deleted. This has been resolved.                                                                                                    |

## **Exo Job Costing**

| Service Request ID                         | Description                                                                                                    |
|--------------------------------------------|----------------------------------------------------------------------------------------------------|
| <b>CE00016386</b> CE00016330<br>CE00016460 | Controls on the Print Job Quote window appeared at the wrong size. This has been resolved.                                                                                                    |
| CE00011168 CE00002026<br>CE00011088        | If a user tried to create an asset when there was not enough stock to create<br>the asset, an insufficient stock message would appear; however, the asset<br>would still be created, causing reconciliation issues. This has been resolved                                            |
| CE00017312 CE00017249                      | If multiple jobs were open at the same time, the Quote Options selected for jobs could be incorrect and access violations could occur. This has been resolved.                                                                                                    |
| CE00013974 CE00013971                      | It was possible to create a stock transaction with a blank stock code by creating<br>an asset with a single space character for the output item stock code. This has<br>been resolved; an error message now appears when attempting to create an<br>asset without a valid stock code. |
| <b>150181472668</b><br>150065429722        | There was an issue with the WIP_OUT_DATE extra field on the JOB_TRANSACTIONS table. If you entered costs in the Direct Time Entry or Direct Material Entry windows, the WIP_OUT_DATE extra field would be populated with the entry date of the costs. This has been resolved.         |
| -                                          | If you entered costs for a job on the <b>Costs</b> tab of the <b>Job Details</b> window, then<br>the WIP report would show incorrect amounts for those costs. This has been<br>resolved.                                                                                              |
| -                                          | If you didn't save after selecting <b>UnWrite-off Line</b> in a job, then immediately made another change to the line (cancelling, moving to another job etc.), this caused an imbalance between WIP and GL. This has been resolved.                                                  |

## **Exo Clarity Reports**

| Service Request ID    | Description                                                                                                    |
|-----------------------|----------------------------------------------------------------------------------------------------|
| CE00018048 CE00018038 | When exporting a report to Excel, multiple header rows were included in the output instead of just one. As a workaround, the user had to ensure the settings <b>IgnorePageHeight</b> , <b>IncludeSingleFooter</b> and <b>IncludeSingleHeader</b> were ticked. This has been resolved; default settings now ensure that only a single header is output. |

## **Exo Subscriptions**

| Service Request ID    | Description                                                                                                    |
|-----------------------|----------------------------------------------------------------------------------------------------|
| CE00011147 CE00011142 | The error "Invalid column name 'CONTACT_SEQNO'" could appear when adding the Exo Subscription module to an Exo Business site. This has been resolved. |

### **Exo Business Configurator**

| Service Request ID    | Description                                                                                                    |
|-----------------------|----------------------------------------------------------------------------------------------------|
| CE00017354 CE00017329 | When a checkbox type profile setting was selected, the checkbox would be hidden, so it was not possible to see if it was ticked or not. This has been resolved. |

# Known Issues

The following issues have been identified as requiring end-user attention in this release.

#### Issue with Large Budget Reports in CRM

If you have a budget report with thousands of lines, the error message "Insufficient memory for this operation" appears when you open Exo CRM.

To prevent this error, you must either delete or disable the budget.

#### Potential Unicode Issue with Barcodes on Clarity Forms

The error message "Invalid Codeword" appears when you print a label for a fixed asset with an asset code containing Unicode characters.

The error occurs because the PDF barcode format used by Exo Business does not support Unicode. You can get around this problem by changing the barcode type to QR code, or by stripping Unicode characters before barcode creation—which solution works best for you will depend on the exact context of your business.

To change to QR codes:

- 1. In Clarity Report Designer, open the asset label report
- 2. In the report's properties, change the barcode type to **QR Code**.
- 3. Under **QRCodeSettings** change the **CharEncoding** option to **bceUTF8**.
- 4. Save your changes.

**Note:** If you plan to scan the labels, you need scanner software that can read QR codes.

#### Print window display issue in High DPI

In High DPI mode, some of the caption text on the Print window for reports is cut off.

#### PTRS Reporting

If you have PTRS reporting enabled, you might come across two issues:

- PTRS reporting might be incorrect, because the upgrade doesn't complete the **PTRS\_RECEIVED\_DATE** field for existing invoices.
- If you don't complete the **PTRS\_RECEIVED\_DATE** field, you can't duplicate or generate credit for a creditor invoice.

To work around these issues:

- 1. Update **CR\_TRANS**.
- 2. Set **PTRS\_RECEIVED\_DATE** to **TRANSDATE**, where **TRANSTYPE** is **1** and **PTRS\_RECEIVED\_DATE** is empty.

# **Appendix 1: Profile Settings**

The following profile settings have been added or modified in this release

| Name                                        | Profile Name                       | Level   | Description                                                                                                    | Default |
|---------------------------------------------|------------------------------------|---------|----------------------------------------------------------------------------------------------------|---------|
| Prevent processing to negative stock levels | DISALLOW_NEGATIVESTOCKQUA<br>NTITY | Company | This existing profile setting now applies when reversing an Inwards<br>Goods Receipt or reversing/processing a Bill of Materials. | Ticked  |
| SBR URL                                     | -                                  | Company | This obsolete profile setting has been removed.                                                                                   | -       |
| SBR Client Id                               | -                                  | Company | This obsolete profile setting has been removed.                                                                                   | -       |
| SBR Client Secret                           | -                                  | Company | This obsolete profile setting has been removed.                                                                                   | -       |
| SBR API Key                                 | -                                  | Company | This obsolete profile setting has been removed.                                                                                   | -       |